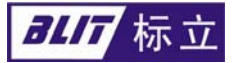

# BL-K2 系列考勤机使用说明书

东莞市标立信息科技有限公司

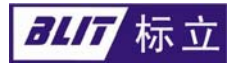

# 第一章 设备简介

BL-K2 系列考勤机包括 IC 卡和 ID 卡考勤机。根据通讯方式的不同,又分为 K25【RS485 通讯】、K26【TCPIP 通讯】、K28【无线通讯】;它满足考勤电子化、制度化、方便化等要求。它代替了传统的用现金、磁卡、接触式 IC 卡、光电卡等考勤的方式,采用技术最先进的非接触 IC 卡来考勤。广泛应用于食堂、餐厅,公交、医疗等考勤场所。

- 1.1 考勤机外观
- 1.1.1 BL-K2 系列考勤机外观结构图

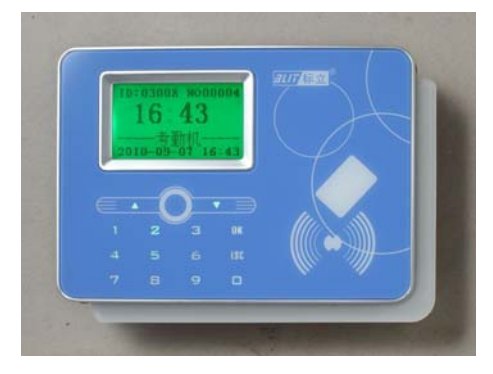

1.1.2 BL-K2 系列考勤机外观结构图

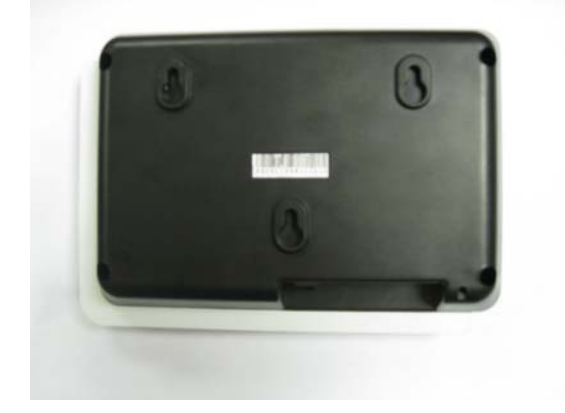

## 1.1.3 按键标识及功能

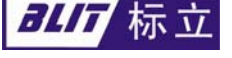

<u>www.blit.com.cn</u> www.biaoli-dg.co

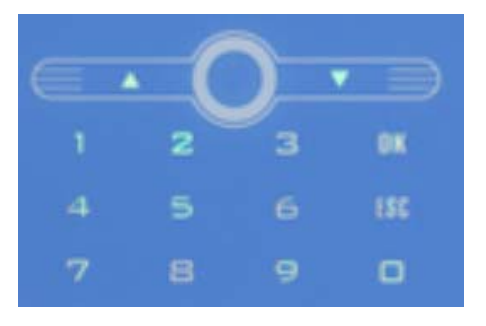

### 具体含义如下:

【ESC】: 返回上一层菜单或退出上次操作;

【口】: 进入菜单的操作

【OK】: 进行操作后的确认操作;

- 【▼】: 功能二: 菜单操作中的向下选择操作;
- 【▲】:功能二:菜单操作中的向上选择操作;

## 1.2 技术参数及特性

- 1. 1.2.1 技术参数:
  - 电源: DC12V; 功率 ≤ 5W;
  - 工作环境:温度:0℃ ~ 50℃;湿度:10% ~ 90%;
  - 读卡类型: Mifare 1 卡, EM 卡;
  - 卡工作频率: IC 卡 13.56MHz;

ID卡 125KHz;

● 读写范围: IC卡 0-40mm;

ID卡 0-80mm;

- 卡操作时间:小于1秒;
- 存储容量:最大可保存4万条考勤数据;
- 系统卡容量: ≤ 1048575;
- 授权名单管理数量: 8000 条;
- 通讯方式:

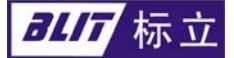

型号 K25: RS232、RS485(传输速率: 38400bps) 型号 K26: RS232、TCP/IP(传输速率: 10-100Mbps) 型号 K28: RS232、无线网络(传输速率: 9600-38400bps)

● 通讯距离:

RS232 方式:连接设备数1台,最远距离15米;

RS485 方式:最远通讯距离 1200 米;

TCP/IP 最大:与交换机通讯距离达到 100 米;

无线网络:通讯视距达到 350 米,加中继器可延长距离。

通讯防雷防强电保护;

- 内置备用电池,可工作 3-5 小时;
- 体积: 185\*135\*44mm;
- 重量: 620g;

## 1.2.2 产品特性

- LCD 显示:绿色背光,
- 标准 64\*128 点阵规格,操作方便,显示直观;
- 记录循环队列存储: 在4万条记录内可以补采;
- 刷卡间隔检测:可设置自由刷卡时间间隔和重复刷卡时间间隔;
- 多种通讯方式的机型选择,工程方案更加方便化和个性化
- IC 机型: 触摸屏键盘: 寿命长,时尚美观;

ID 机型:无按键;

- 外壳采用亚克力面板技术,时尚美观;
- 专利技术的充电电路,保证后备电池的使用寿命达到5年以上。
- 记录循环队列存储: 在4万条记录内可以补采;

#### 普通考勤机功能特性:

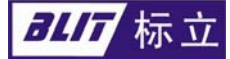

1. 普通考勤机: 使用 RS-232 和 RS-485 方式自动识别,不用手动跳线。

#### 宽带考勤机功能特性:

1. 机具通过 TCP / IP 与局域网(广域网)端口直接连接,可自动切换 RS-232 连接。

#### 无线考勤机功能特性:

- 1. 同时支持无线操作和 RS-232 联机操作;
- 2. 小发射功率:发射功率小于100mW,高接收灵敏度-120 dBm;
- 3. 低功耗: 接收电流最低<30mA,发射电流<100mA,休眠电流<20uA;
- 4. ISM 频段工作频率,无需申请频点,本系统采用频率为433MHZ;
- 5. 高抗干扰能力和低误码率;
- 6. 多信道, 多速率可配置: 模块提供 32 个信道, 满足用户多种通信组合方式的需求;
- 7. 高可靠性:可靠性高,故障率低;
- 8. 看门狗实时监控:看门狗监控内部功能,改变了传统产品的组织结构,提高了产品的可靠性;
- 9. 天线配置: 有多种天线匹配方案,可根据用户的现场配套不同的天线,以达到最佳的效果;
- 10. 通讯半径在视距下可达几百米,可以设计中继器,成倍扩展通讯距离;
- 无线通讯没有线路限制,信号能轻易穿透墙壁、玻璃、木材等可导电物体,设备就位后无线网 络通道立即形成,施工速度快。网络建成后只要在无线信号覆盖范围内,所有智能卡设备可实 现任意移动和设备数量扩展;
- 12. 无线通讯可以大量减少线缆的使用,以平均每台机使用 50 米线材计算,全年销售 1 万台设备 节省线缆 50 万米,如果使用五类线,则节省 100 多万元的线缆成本;如果以每米 10 元的布线 成本计算,则节省 500 多万的布线成本。在中央建设节约型社会的政策下,无线智能卡设备的 普及具有明显的社会效益;

## 1.3 相关配件

#### 1.3.1 RS485 转换器

微机一般有1个232串口,考勤机通过RS232网线可以直接与电脑相连,但RS232方式通讯距离仅十

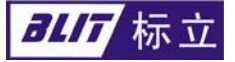

几米远,且只能单点对单点通讯,如果需要远距离或多个点联网,则需用 RS485 通讯方式,此时,需用 该转换器将电脑串口 RS232 方式转换为 RS485 方式。RS485 方式通讯距离远,可达 1200 米,还可加中 继器延长,并且支持一点对多点通讯。

将转换器 RS232 端直接插接在微机串口上即可。

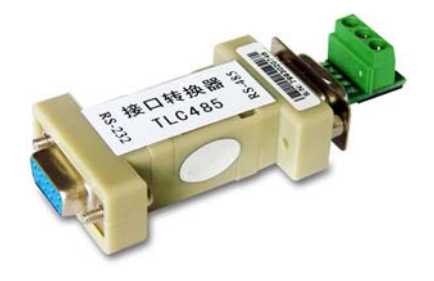

1.3.2 通讯连接线

用于将设备与微机相连,根据通讯方式使用相应的 RS232、RS485、

TCP/IP 连接线。下图是 RS232 通讯线;

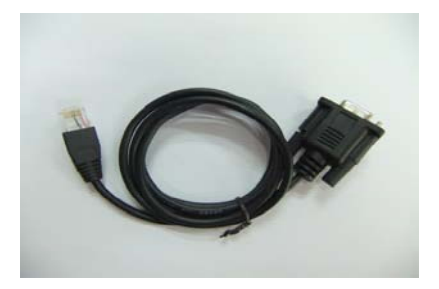

## 1.3.3 电源

为了保证设备安全可靠,请使用标立公司配套电源。

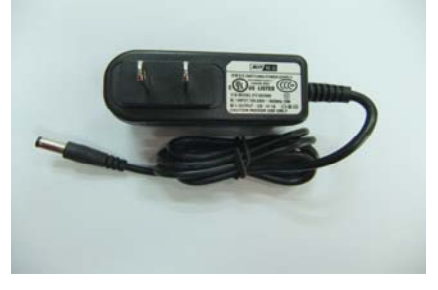

## 1.3.4 无线收发器

此设备是针对 C18 和 C28 系列无线通讯机型的考勤机使用的通讯收发基站,电脑直接通过 USB 或者 RS232 连接无线收发器,来控制所有的无线设备的通讯控制功能。

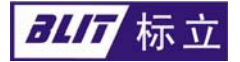

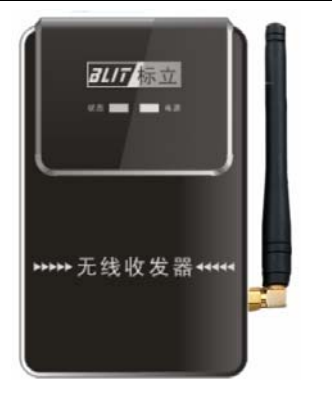

## 第二章 设备安装

www.blit.com.cn www.biaoli-dg.co

2.1 网络系统结构

在使用过程中首先要组建一个网络,结合 PC 上位机标立一卡通软件实现系统的功能;以下以一个简 单的考勤系统为例来陈述系统的基本组成,在此基础上可以添加考勤机、门禁机组成一卡通系统;

## 2.1.1 硬件系统构成

考勤系统由管理中心(含管理计算机、发卡器、打印机等设备)、通讯网络(RS485 网络、TCP/IP 网络、无线方式)、考勤机以及感应式 IC 卡四部分组成,系统结构如下图所示

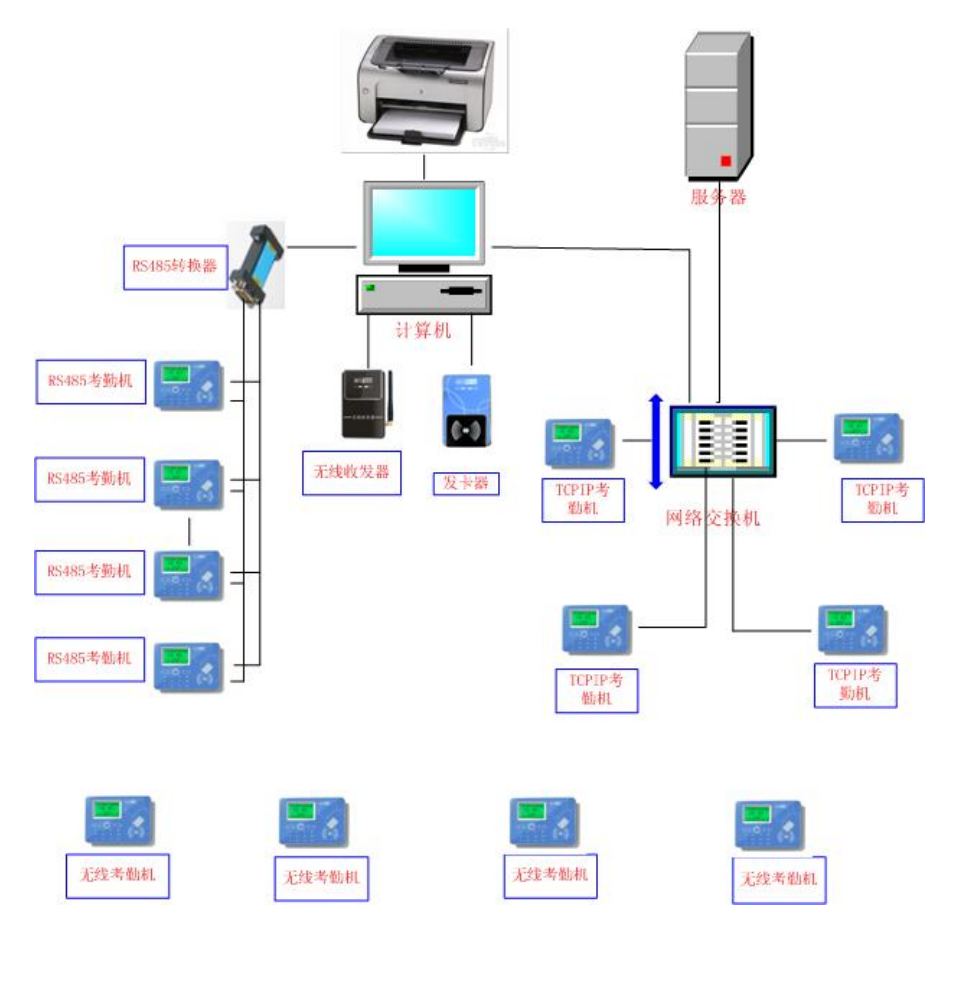

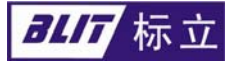

终端考勤机既可以脱机运行也可以采用 RS485、TCP/IP、无线方式等与系统管理计算机实现联机运行。

- 2.1.2 管理中心功能
  - **卡片管理**:包括发卡、挂失、改卡、解挂等;
  - 读卡器管理:系统中考勤机的增减,各种功能设置;
  - 考勤管理:考勤设置,考勤登记,考勤报表等功能;
  - **数据管理**:数据采集及分析;
  - **应用管理**: 生成各种考勤统计报表等。
  - **通讯网络**:将终端与管理中心计算机连接在一起,保证系统间数据传递。
  - 终端考勤机:完成考勤记录的收集和保存,并根据管理中心的需要将刷卡记录上传。
  - 用户卡:用户卡采用感应式 Mifare1 卡,读写距离大于 40mm,读写时间小于 1s,卡中存储个人信 息及金额:

#### 2.2 设备连接

- 2.2.1 TCP/IP 通讯方式
  - 一. 网络连接线的制作: 按照白橙、橙、白绿、蓝、白蓝、绿、白棕、棕的顺序;
  - 二. 设备 IP 地址的修改,系统默认为 192.168.1.10。通过光盘里面的 Debug 软件把设备的 IP 地址修 改为和电脑在同一个段的 IP 地址且不可以重复;
  - 三. 机号的修改,系统默认为 00001 号设备,通过光盘里面的 Debug 软件把设备的机号修改为同一个 系统中不存在的机号且不可以重复;
- 2.2.2 RS485 通讯方式
  - -. 485 通讯使用两条线,采用差模方式传输,其中一条定义为正,一条定义为负,按照如下关系制作 485 通讯线:

Data+ ← → Data+ Data- ← → Data-

转换卡的接口都标有 DATA+、DATA-,将机具 485 接口与转换卡接口按照上述对应关系连接即可。 常用的转换卡1脚为正,2脚为负,则通讯线实物连接如下图:

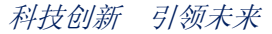

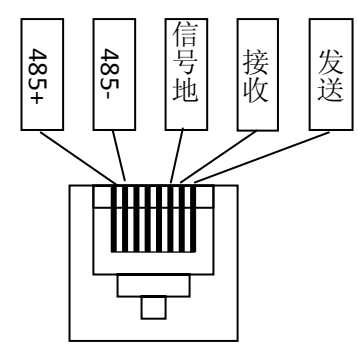

- 二. 当使用多台设备时,需要用 485 网络联网,总线使用 5 类以上屏蔽线中的一组双绞线,按照 485
  接线方法,将设备接入总线。
- 三. 机号的修改:系统默认为 00001 号设备,通过光盘里面的 Debug 软件把设备的机号修改为同一个 系统中不存在的机号且不可以重复;
- 2.2.3 无线通讯方式
  - 一. 无线模块参数的修改; 具体操作参考一卡通软件操作说明书;
  - 二. 无线模块参数的设置;通过光盘里面的 Debug 软件把模块的参数修改;
  - 三. 机号的修改:系统默认为 00001 号设备,通过光盘里面的 Debug 软件把设备的机号修改为同一个 系统中不存在的机号且不可以重复;
  - 2.2.4 RS232 通讯方式
    - 一. 做 RS-232 的网线: DB9 的 2 脚接水晶头的 8 脚,

DB9的3脚接水晶头的7脚,

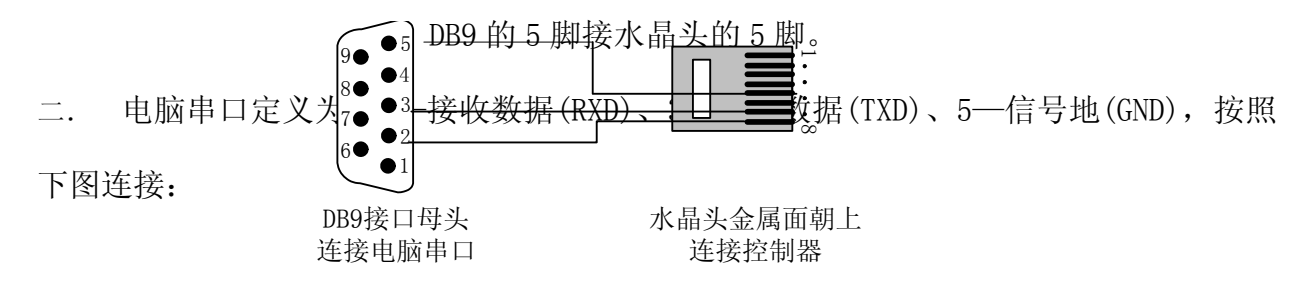

第三章:考勤机菜单操作说明

## 3.1 考勤机菜单列表

3.1.1 考勤机菜单结构:

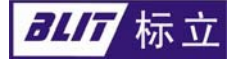

一. 打开电源,设备开机,成功自检通过后进入待机界面,显示信息如下:

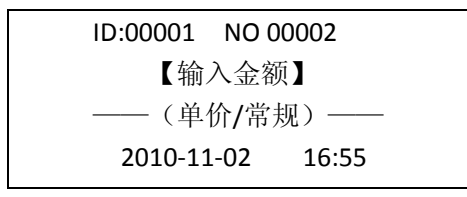

二. 在待机界面下,按菜单,进入[主菜单],按 ↑ ↓ 键移动光条,按确定或者相应数字键 1-9进

入选择

| 使用帮助说明 |            |           |
|--------|------------|-----------|
|        |            | 检查黑名单     |
| 系统参数设置 | 1. 系统选项    | 检查授权名单    |
|        |            | 组别检查      |
|        |            |           |
|        | 2. 修改机号 ID | 最大为 65535 |
|        |            |           |
|        | 3.恢复刷卡记录   | 最后5次的记录采集 |

现举例说明操作过程:现在客户要启动检查授权名单功能,具体操作如下:

- 1. 在待机状态下按【菜单】,进入【主菜单】操作,显示屏显示功能选项;
- 2. 通过【↑】、【↓】按键选择【系统参数设置】;
- 3. 按【确认】键,刷管理卡进入【参数设置】;
- 4. 通过【↑】、【↓】按键选择【系统选项】;
- 5. 通过【↑】、【↓】按键选择【检查授权名单】;
- 6. 按【确认】键,此功能启用是在"√"与"×"之间切换;
- 7. 连续按【取消】键返回考勤待机状态;设置完成。

3.2 考勤机出厂默认参数

| 参数     | 数值    | 含义        | 备注       |
|--------|-------|-----------|----------|
| ID     | 00001 | 00001 号机器 | 10 进制数值  |
| NO     | 00000 | 0条        |          |
| 授权名单检查 | 1     | 不检查授权名单   |          |
| 黑名单检查  | 0     | 检查黑名单     |          |
| 黑名单列表  | 0     | 没有黑名单     |          |
| 卡扇区    | 1     | 第一扇区      | 发卡信息所在扇区 |

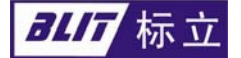

| 重复刷卡检查 | 0            | 默认没有启用    |       |
|--------|--------------|-----------|-------|
| 自由刷卡检查 | 0            | 默认没有启用    |       |
| IP 地址  | 192.168.1.10 | 设备的 IP 地址 |       |
| 无线通讯方式 | 1            | 默认启用      |       |
| 无线模块地址 | 0            | 设备终端模块地址  | 1-254 |

3.3 首次使用考勤机需设置的参数

www.blit.com.cn www.biaoli-dg.co

在正式使用考勤系统前,一定要首先通过联网,结合标立一卡通软件设置设备的如下参数:

1. 设备机号、设备 IP 地址、设备无线模块地址、本地端无线模块地址等参数;

2. 同步认证密码、同步管理卡、同步设备扇区等参数;

上述参数设置完成后可以进行系统发卡充值考勤使用了。

#### 3.4 设备参数设置及查看

考勤机通过管理卡和键盘可以设置设备部分参数和功能,脱机操作,方便使用。通过 PC 管理软件可以设置更详细的参数和功能。

3.4.1 机号的查看及修改

一. 机号查看: 显示屏第一行即显示设备机号。机号显示为 IDXXXXX,为十进制显示;

二.机号修改:[主界面]→[主菜单]→[系统参数设置]→[参数设置→修改机器 ID 号。输入机号 XXXXX(10 进制,最大为 65535),按【确认】键则修改完成,按【取消】返回。

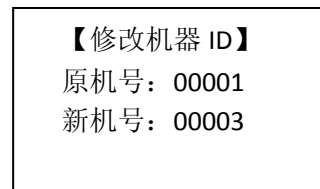

3.4.2 恢复刷卡记录:

此功能是在采集数据后,需要再次采集数据时可以选择此功能;选择恢复刷卡记录的次数是在最后 5 次采集的基础上进行恢复,可以根据上次采集的时间和记录数进行选择;

备注:此功能慎用!

3.4.3 检查黑白名单功能设置:

黑名单就是挂失卡,将需要挂失的卡的卡号下载到考勤机中进行登记;白名单就是授权卡,将需要授 权的卡的卡号下载到考勤机中进行登记,如果设置考勤机检查白名单,则没有登记的卡就不能刷卡; 公司地址: 东莞市莞城区东城大道 188 号新华大厦 7 楼 TEL: 0769—23366395 FAX: 0769—23369558

## all 标立

黑白名单的下载需要使用考勤系统,下载方法见考勤系统使用说明。 [主界面]->[主菜单]->[系统参数设置]->[系统选项] 1检查黑名单: √; [主界面]->[主菜单]->[系统参数设置]->[系统选项] 2检查白名单: √;

说明: 该参数也可以通过 PC 管理软件设置;

3.4.4 设备密码设置:

交易卡片认证主控密码,由 PC 管理软件设置,默认出厂密码为 12 个 F;

3.4.5 自由刷卡时间间隔设置:

通过 PC 软件设置时间间隔,最大为 2.25 秒;此参数是对设备有效,默认为 0;

3.4.6 重复刷卡时间间隔设置:

通过 PC 软件设置时间间隔,最大为 9999 分钟;此参数是对卡有效,默认为 0 分钟;

3.4.7 无线模式切换:

对于无线设备,开机默认为无线通讯方式;若要切换到有线(RS232方式),则必须设置无线模块的 工作模式为 1,这样就可以通过 RS232 方式和电脑进行通讯修改设备的参数或者无线模块的参数;具体设置 可以操作无线模块参数修改说明流程;

0-切换到无线通讯模式,此时无线可通讯但无线参数是不允许设置;

1- 切换到有线通讯模式,此时有线可通讯且无线参数允许设置;

3.4.8 IP 地址参数设置:

对于 TCPIP 通讯的设备,默认设备的 IP 地址为 192.168.1.10;客户可以根据实际使用的网络环境修改 设备的 IP 地址;在同一个网络中,设备的 IP 地址不可以有重复的情况出现;

对于参数中的 MAC 地址,这个参数是在出厂时已经设置好的,不可以进行修改;

3.4.9 外接打铃功能:

对于标立考勤机,可以外接电铃等设备,在设置的时间点开始响铃,适用于工厂、学校等场合;具体接线参照标立一卡通系统说明书;

考勤机最大支持8个不同的开始响铃时间点, 响铃时间单位是秒, 最长为60秒;

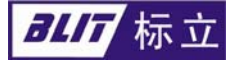

#### 在使用本设备时,应遵循下述基本事项

- 1. 设备安装时需由专业人员安装,不正确的安装及连接易损坏机器。
- 设备不可安装在光线强的地方,更不可安装在阳光能照射到的地方,以免影响设备的正常工作及使 用寿命。
- 3. 请将设备固定于安装位置,碰撞划伤和跌落而损坏本设备。
- 4. 防止有腐蚀性的液体等对设备的伤害,以免影响设备的正常工作。
- 5. 用户刷卡时,请将卡放近设备的感应区内并停留片刻约1秒,不要用卡拍打机器以免造成卡的损坏。
- RS485 通讯距离超过 500 米时,请选用带屏蔽的介质,并接地及加终端电阻,通讯距离超过 1200
  米时,需加信号延长器;不可与强电捆扎在一起,垂直距离至少到达到 30cm;
- 7. TCP/IP 通讯距离超过 200 米时,中间增加网络交换机或者 HUB 来延长通讯距离;
- 8. 无线通讯方式时,尽量避开金属物体密集的地方;
- 若本设备发生故障,非专业人员不要打开机器,应及时与当地经销商技术服务中心或我公司技术部 联系;